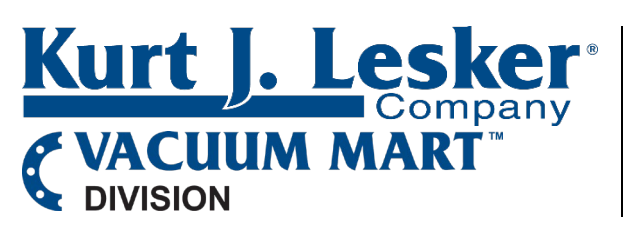

## **Troubleshooting - Operation Contamination**

KJLC 392 Wide Range Gauge Part Number: KJLC392402Yx

| Issue                                              | Possible Cause                                                                                                    | Possible Solution                                                                                                    |
|----------------------------------------------------|----------------------------------------------------------------------------------------------------|----------------------------------------------------------------------------------------------------|
| Clear ERROR message                                | Must be done before the ion<br>gauge can be turned on after<br>receiving an ERROR<br>message                                                                                                    | 1. SETUP UNIT> CLR IG ERROR                                                                                                    |
| Indication                                         | Possible Cause                                                                                                    | Possible Solution                                                                                                    |
| Display is off / blank                             | <ol> <li>No power</li> <li>The connector may not<br/>be wired correctly</li> </ol>                                                                                                    | <ol> <li>Check cable connections</li> <li>Check cable connections</li> </ol>                                                                                                    |
| Readings are very different from expected pressure | <ol> <li>Sensor not installed in the proper location</li> <li>The process gas is different from the gas used to calibrate the gauge (nitrogen)</li> <li>Sensor has been dropped</li> <li>Gauge sensor is contaminated</li> <li>Leak in the vacuum system</li> </ol> | <ol> <li>Ensure sensor is located in the right place (page 10 of manual)</li> <li>Apply gas sensitivity correction factor if applicable or select the appropriate gas (page 46 of manual)</li> <li>Replace the ion gauge sensor</li> <li>Degas the sensor or replace the sensor</li> <li>Re-check for a leak in the system; metal seals should be used when operating below 1x10-7 Torr</li> </ol>                                                                                                    |
| lon gauge cannot be turned<br>on                   | <ol> <li>Pressure exceeds 1.00 x<br/>10-3 Torr at 4 mA<br/>emission</li> <li>Pressure exceeds 5.0 x<br/>10-2 Torr at 0.10 mA<br/>(100 μA) emission</li> <li>Emission Control not<br/>functioning</li> </ol>                                                         | <ol> <li>Decrease pressure below required value</li> <li>Decrease pressure below required value</li> <li>Switch to the other filament         <ol> <li>Front Panel Control - page 32 of manual (SETUP IG<br/>&gt; FILAMENT NUM&gt; FILAMENT 1/2)</li> <li>RS485 - page 66 of manual for ASCII commands</li> </ol> </li> <li>Ion gauge sensor is possibly contaminated.         <ol> <li>Go into R&amp;D Mode</li> <li>MENU&gt; SETUP DISP&gt; SHOW DATA&gt;<br/>IG ONLY RND After going to top of menu, it<br/>should display several things including FVI.<br/>The first digits are filament voltage, the<br/>second digits are current.</li> <li>If voltage &gt; 1.7 V and current is &gt; 2.5 A<br/>at 100 uA setting, there is possible<br/>contamination</li> </ol> </li> </ol> |

|                                                                   |                     |          | ii. If voltage > 2.3 V and current is > 2.7 A<br>at 4 mA setting, there is possible<br>contamination.                                               |
|-------------------------------------------------------------------|---------------------|----------|----------------------------------------------------------------------------------------------------|
|                                                                   |                     |          | 2. Degas sensor if values exceed limits from point 4.1                                                                                              |
|                                                                   |                     |          | <ol> <li>Degassing basic information, page 20 of<br/>manual</li> </ol>                                                                              |
|                                                                   |                     |          | 2. Front Panel Control> DEGAS ON                                                                                                    |
|                                                                   |                     |          | <ol> <li>RS-485 - page 66 of manual for ASCII<br/>commands</li> </ol>                                                                               |
|                                                                   |                     |          | <ol> <li>Re-check R&amp;D Mode Values. If nothing changed,<br/>sensor is contaminated.</li> </ol>                                                   |
|                                                                   |                     | 5.       | Check the resistance between filaments 1 and 2 (page 73)                                                                                            |
|                                                                   |                     | 1.<br>2. | <ol> <li>Remove the ion gauge transducer from the control<br/>module (page 78, steps 1-5)</li> </ol>                                                |
|                                                                   |                     |          | <ol> <li>Measure the resistance using an ohmmeter; a good<br/>intact filament will have a resistance of 0.2 ohms<br/>(page 73 of manual)</li> </ol> |
|                                                                   |                     |          | orid                                                                                                    |
|                                                                   |                     |          | Fianer 2 = 5 Jahra<br>Fianer 1 = 6 Zotha                                                                                                    |
|                                                                   |                     | 6.       | Contact sales@lesker.com with R&D and resistance values 1. Possibly need to replace the sensor                                                      |
| Research Screen shows                                             | 1. Filament is open | 1.       | Switch to other filament                                                                                                    |
| filament Voltage is present<br>but filament current stays<br>at 0 |                     |          | 1. Switch filament                                                                                                    |
|                                                                   |                     |          | <ul> <li>a. Front panel -(SETUP IG&gt; FILAMENT NUM<br/>&gt; FILAMENT 1/2)</li> </ul>                                                               |
|                                                                   |                     |          | b. RS485 - page 68 of manual                                                                                                    |
|                                                                   |                     | 2.       | Check the resistance between filaments 1 and 2 (page 73)                                                                                            |
|                                                                   |                     |          | <ol> <li>Remove the ion gauge transducer from the control<br/>module (page 78, steps 1-5)</li> </ol>                                                |
|                                                                   |                     | 2        | <ol> <li>Measure the resistance using an ohmmeter; a good<br/>intact filament will have a resistance of 0.2 ohms<br/>(page 73 of manual)</li> </ol> |
|                                                                   |                     |          |                                                                                                    |

|                                                                                                   |                                              | <ol> <li>3.</li> <li>Contact sales@lesker.com with resistance values</li> <li>Possibly need to replace the sensor</li> </ol>                                                                                                    |
|---------------------------------------------------------------------------------------------------|----------------------------------------------|----------------------------------------------------------------------------------------------------|
| Research screen shows<br>filament voltage and<br>current are present but<br>gauge is shutting off | 1. Filament is contaminated<br>or burned out | <ol> <li>Check filament current         <ol> <li>MENU&gt; SETUP DISP&gt; SHOW DATA&gt; IG<br/>ONLY RND After going to top of menu, it should<br/>display several things including FVI. The first digits<br/>are filament voltage, the second digits are current.                 <ol></ol></li></ol></li></ol> |

| Error Message -           | 1. The calculated pressure                                                                                                    | <ul> <li>6. Contact sales@lesker.com with R&amp;D and resistance values</li> <li>1. Possibly need to replace the sensor</li> <li>1. Change to 100 μA emission current which will operate at bick paragraphics and paragraphics.</li> </ul>                                                                                                    |
|---------------------------|----------------------------------------------------------------------------------------------------|----------------------------------------------------------------------------------------------------|
| OVERPRESSURE              | is greater than the<br>maximum setting for<br>emission current. System<br>pressure is too high                                                                                                    | higher pressures or reduce pressure<br>1. Front panel Control- page 24 of manual (EMISSION<br>SEL> 100 μA)<br>2. RS485 - page 66 of manual                                                                                                    |
| Error Message - EMIS FAIL | <ol> <li>The desired emission<br/>current (IE) could not be<br/>established.</li> <li>Gauge contamination,<br/>possible coating on<br/>filament or grid surfaces.</li> <li>End of filament life</li> <li>System pressure too high</li> </ol> | <ol> <li>Reduce the pressure (if applicable)</li> <li>Check filament current         <ol> <li>MENU&gt; SETUP DISP&gt; SHOW DATA&gt; IG<br/>ONLY RND After going to top of menu, it should<br/>display several things including FVI. The first digits<br/>are filament voltage, the second digits are current.                 <ol></ol></li></ol></li></ol> |

|                                 |                                                                                                    | <ul> <li>7. Contact sales@lesker.com with R&amp;D and resistance values</li> <li>1. Possibly need to replace the sensor</li> </ul>                                                                                                    |
|---------------------------------|----------------------------------------------------------------------------------------------------|----------------------------------------------------------------------------------------------------|
| Error Message - ION CUR<br>FAIL | <ol> <li>The ion current (IC) is<br/>below the minimum<br/>parameter. Sensor<br/>contamination, possible<br/>coating on collector<br/>inhibiting ion collection</li> <li>Electrometer failure</li> </ol> | <ol> <li>Check filament current         <ol> <li>MENU&gt; SETUP DISP&gt; SHOW DATA&gt; IG<br/>ONLY RND After going to top of menu, it should<br/>display several things including FVI. The first digits<br/>are filament voltage, the second digits are current.                 <ol></ol></li></ol></li></ol> |

|                                                                                                    |                                                                                                    | <ul><li>6. Contact sales@lesker.com with R&amp;D and resistance values</li><li>1. Possibly need to replace the sensor</li></ul>                                                                                                    |
|----------------------------------------------------------------------------------------------------|----------------------------------------------------------------------------------------------------|----------------------------------------------------------------------------------------------------|
| Error Message - LV Failure                                                                                                    | 1. The filament voltage could not be established; electronics failure.                                                             | <ol> <li>Contact sales@lesker.com with R&amp;D and Resistance<br/>Values (see Error Message - EMIS FAIL for instructions<br/>on how to obtain these values)</li> </ol>                                                                                                    |
| Error Message - LV OVR<br>PRW                                                                                                    | 1. The power applied to the filament is at maximum without establishing an emission current                                        | <ol> <li>Contact sales@lesker.com with R&amp;D and Resistance<br/>Values (see Error Message - EMIS FAIL for instructions<br/>on how to obtain these values)</li> </ol>                                                                                                    |
| F1 or F2 open                                                                                                    | <ol> <li>Filament 1 or 2 is open</li> <li>Faulty electronics</li> </ol>                                                            | <ol> <li>Check the resistance between filaments 1 and 2 (page 73)         <ol> <li>Remove the ion gauge transducer from the control module (page 78, steps 1-5)</li> <li>Measure the resistance using an ohmmeter; a good intact filament will have a resistance of 0.2 ohms (page 73 of manual)</li> </ol> </li> <li>3.          <ol> <li>Contact sales@lesker.com with resistance values</li> </ol> </li> </ol>                                                                                                    |
|                                                                                                    |                                                                                                    | R&D MODE Troubleshooting<br>1. MENU> SETUP DISP> SHOW DATA> IG ONLY<br>RND                                                                                                    |
| Filament voltage values are<br>present for several<br>seconds immediately after<br>turning IG ON, but then the<br>values are zero | 1. Filament is contaminated<br>or filament has reached<br>end-of-useful operating<br>life for required emission<br>current setting | <ol> <li>Degas sensor         <ol> <li>Degassing basic information, page 20 of manual</li> <li>Front Panel Control&gt; DEGAS ON</li> <li>RS-485 - page 66 of manual for ASCII commands</li> </ol> </li> <li>Re-check R&amp;D Mode Values. If nothing changed, sensor is contaminated.</li> <li>Switch emission current setting from initial setting and restart the IG; make several attempts to establish emission current at both 100 µA and 4 mA.         <ol> <li>Front panel - page 31 (EMISSION SEL&gt; 4mA / 100 uA)</li> <li>RS485 - page 66 of manual</li> </ol> </li> </ol> |

|                                                                                                    |                                                      | <ol> <li>Front panel - page 32 (SETUP IG&gt; FILAMENT<br/>NUM&gt; FILAMENT 1/2)</li> <li>RS485 - page 66</li> </ol>                                                                                                    |
|----------------------------------------------------------------------------------------------------|------------------------------------------------------|----------------------------------------------------------------------------------------------------|
| All parameters in the R&D<br>screen are zero after IG<br>turn ON is attempted                                                    | 1. Failed Electronics                                | 1. Contact sales@lesker.com for replacement electronics                                                                                                    |
| 354 filament voltage is<br>greater than 1.7 V and<br>filament current is greater<br>than 2.5 A with emission<br>current = 100 μA | 1. Filament nearing end-of-<br>useful operating-life | <ol> <li>Degas sensor         <ol> <li>Degassing basic information, page 20 of manual</li> <li>Front Panel Control&gt; DEGAS ON</li> <li>RS-485 - page 66 of manual for ASCII commands</li> </ol> </li> <li>Re-check R&amp;D Mode Values. If nothing changed, sensor is contaminated.</li> <li>Switch to other filament or replace sensor         <ol> <li>Switch filament</li> <li>Front panel -(SETUP IG&gt; FILAMENT NUM&gt; FILAMENT 1/2)</li> <li>RS485 - page 68 of manual</li> </ol> </li> <li>Contact sales@lesker.com with R&amp;D values         <ol> <li>Possibly need to replace the sensor</li> </ol> </li> </ol> |
| 354 filament voltage is<br>greater than 2.3 V and<br>filament current is greater<br>than 2.7 A with emission<br>current = 4 mA   | 1. Filament nearing end-of-<br>useful operating-life | <ol> <li>Degas sensor         <ol> <li>Degassing basic information, page 20 of manual</li> <li>Front Panel Control&gt; DEGAS ON</li> <li>RS-485 - page 66 of manual for ASCII commands</li> </ol> </li> <li>Re-check R&amp;D Mode Values. If nothing changed, sensor is contaminated.</li> <li>Switch to other filament or replace sensor         <ol> <li>Switch filament</li> <li>Front panel -(SETUP IG&gt; FILAMENT NUM&gt; FILAMENT 1/2)</li> <li>RS485 - page 68 of manual</li> </ol> </li> <li>Contact sales@lesker.com with R&amp;D values         <ol> <li>Possibly need to replace the sensor</li> </ol> </li> </ol> |

If none of these steps help alleviate the issues, please contact sales@lesker.com with the Troubleshooting form as well as provide the R&D and Resistance Values (see Error Message - EMIS FAIL for instructions on how to obtain these values)

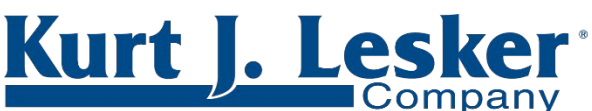

## Lesker (Shanghai) Trading Company

Kurt J. Lesker Company United States - salesus@lesker.com +1 412 387 9200 +1 800 245 1656

Canada - salescan@lesker.com +1 416 588 2610 +1 800 465 2476

EMEIA - EMEIAsales@lesker.com +44 (0) 1424 458100

科特·莱思科(上海)商贸有限公司 Asia - salesasia@lesker.com +86 21 50115900

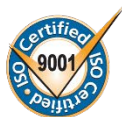